# **Compass Canteen for the Uniform Shop**

As a parent, you can use the Canteen module to order and purchase Uniforms for your children via the Compass App or Compass Web Portal. Orders can be paid for using your Compass Balance\* or a nominated credit card.

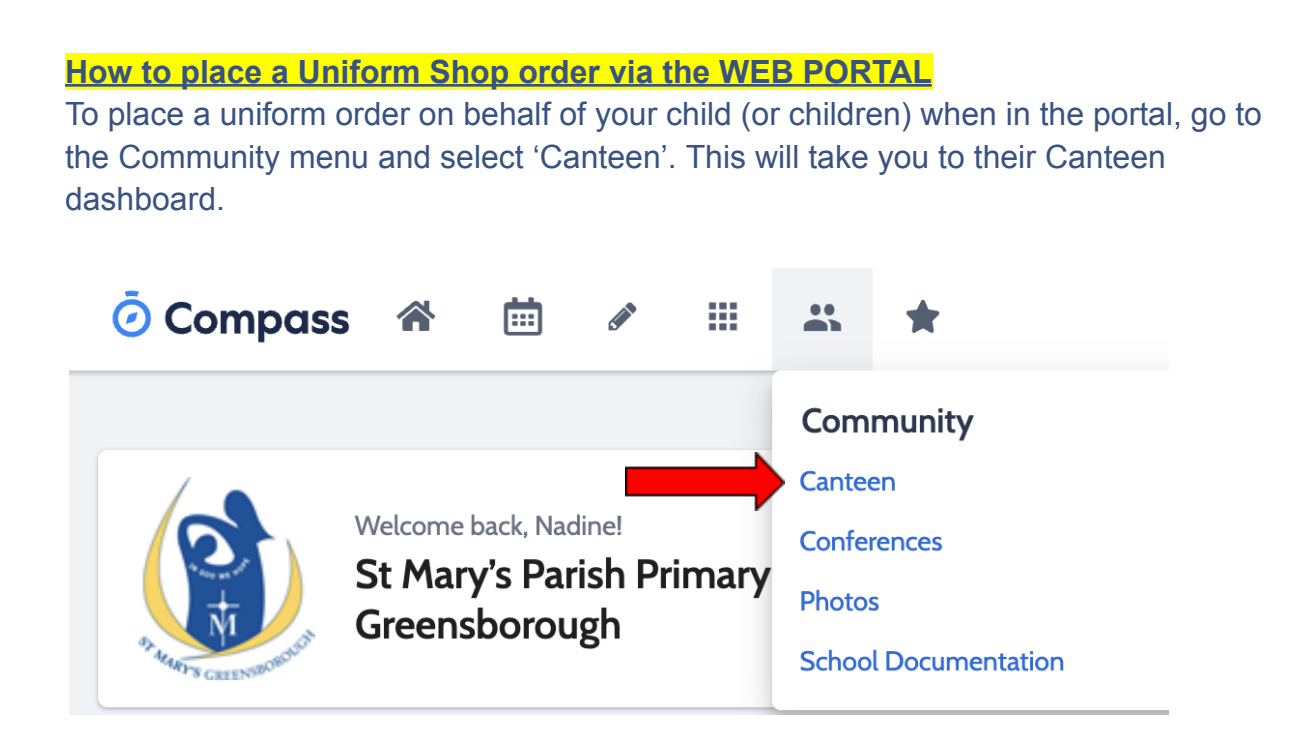

Click '**get started**' to start an order. First, you will need to select which of your children you are creating an order for. Use the '**Next**' button to work your way to ordering screens and add items to the order.

When ordering uniforms, it asks you to select a date. The cut-off times are to help support the volunteers with organising times to come and fill the orders. <u>This date does not guarantee that an order will be filled by this date</u>.

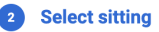

#### Repeat this order?

|   |      | Uniform Shop                      | •  |    | /  | 2023 \ | er ~ | ptemb | Se |
|---|------|-----------------------------------|----|----|----|--------|------|-------|----|
|   |      | Ordering cut off tomorrow 5:00 AM | Sa | Fr | Th | We     | Tu   | Mo    | Su |
|   |      |                                   |    | 1  |    |        |      |       |    |
|   |      |                                   |    |    |    |        |      | 4     |    |
|   |      |                                   | 16 | 15 | 14 |        |      |       |    |
|   |      |                                   | 23 | 22 | 21 | 20     | 19   | 18    | 17 |
|   |      |                                   | 30 | 29 | 28 | 27     | 26   | 25    | 24 |
|   |      |                                   |    |    |    |        |      |       |    |
| k | Bacl |                                   |    |    |    |        |      |       |    |

#### **Select Sitting**

After selecting the next available date you will then begin adding items.

After you have made your selections, on the upper right hand, please select '**customise**' to select the relevant size. Then click '**add to order**'. Once all size selections have been completed, then click, '**Proceed to review order**' button to see which items have been added to the order, as well as leave any other special instructions regarding the order.

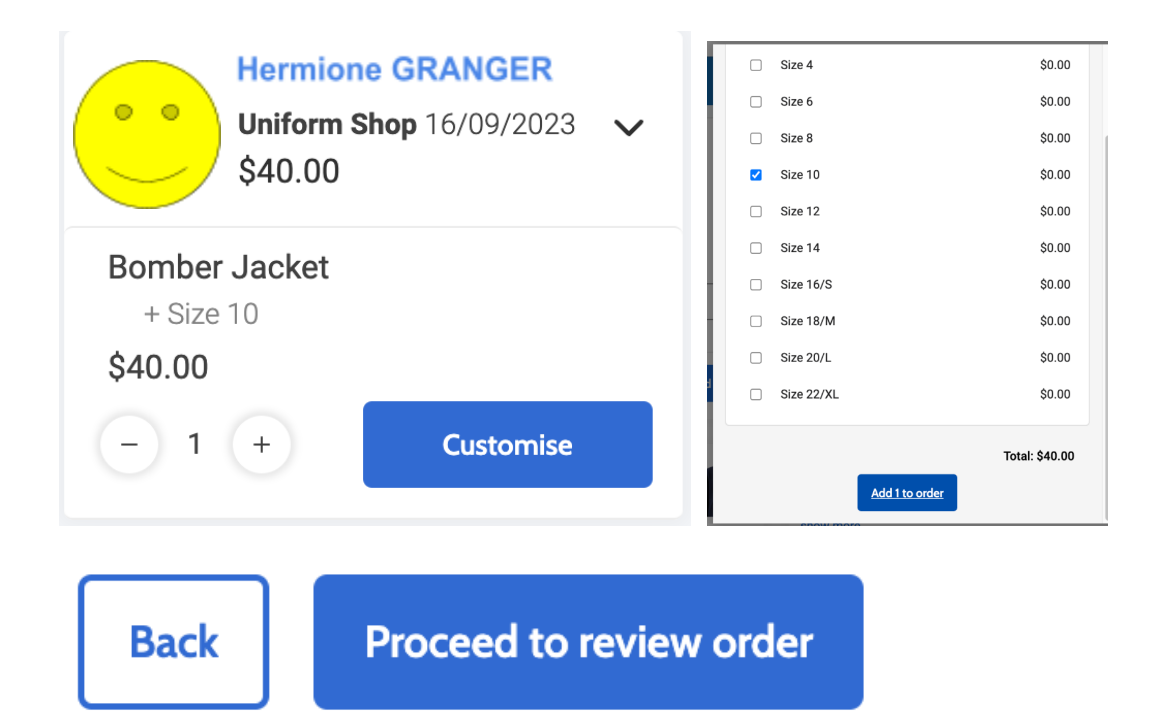

The '**Add order**' button will add this order to your cart. You can then continue to create orders for each child if required. When you have finished generating an order, you then need to click '**Confirm and Pay**' to proceed.

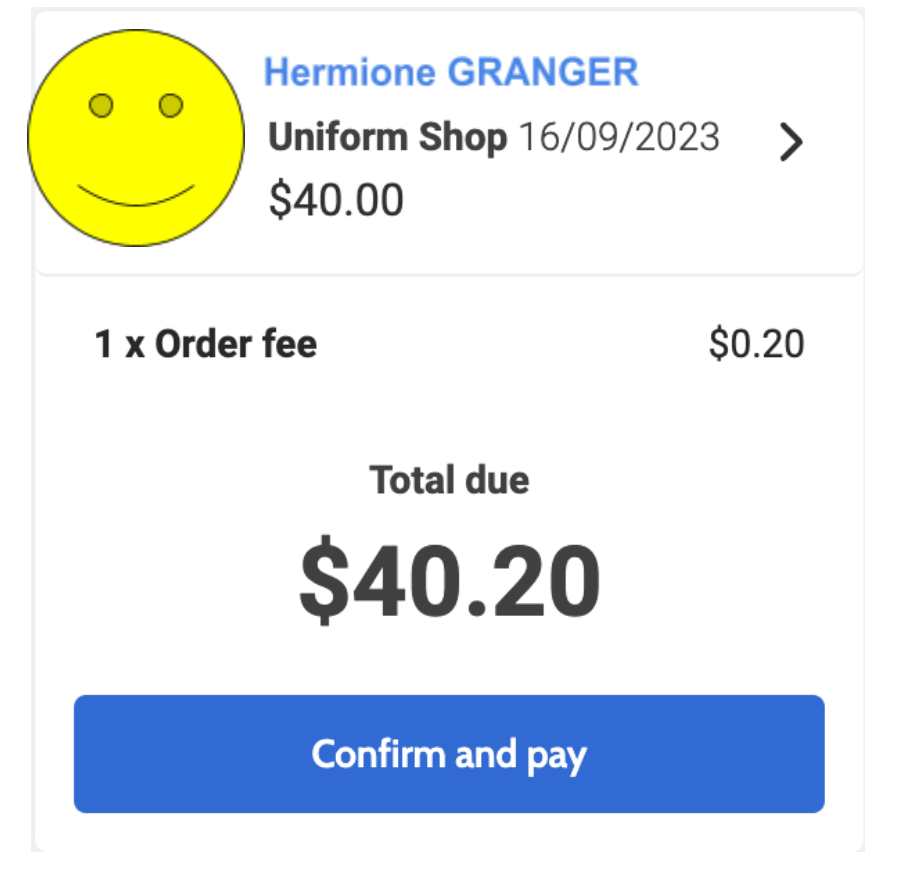

Select your preferred payment method and process the payment to finalise the canteen order.

### How to place an order using the Compass MOBILE APP

Click the menu (three stripes icon) and click '**Canteen**'. You will be taken to the Canteen Dashboard where you can see any upcoming orders. The Canteen screen has three tabs, Dashboard, Place Order and My Orders

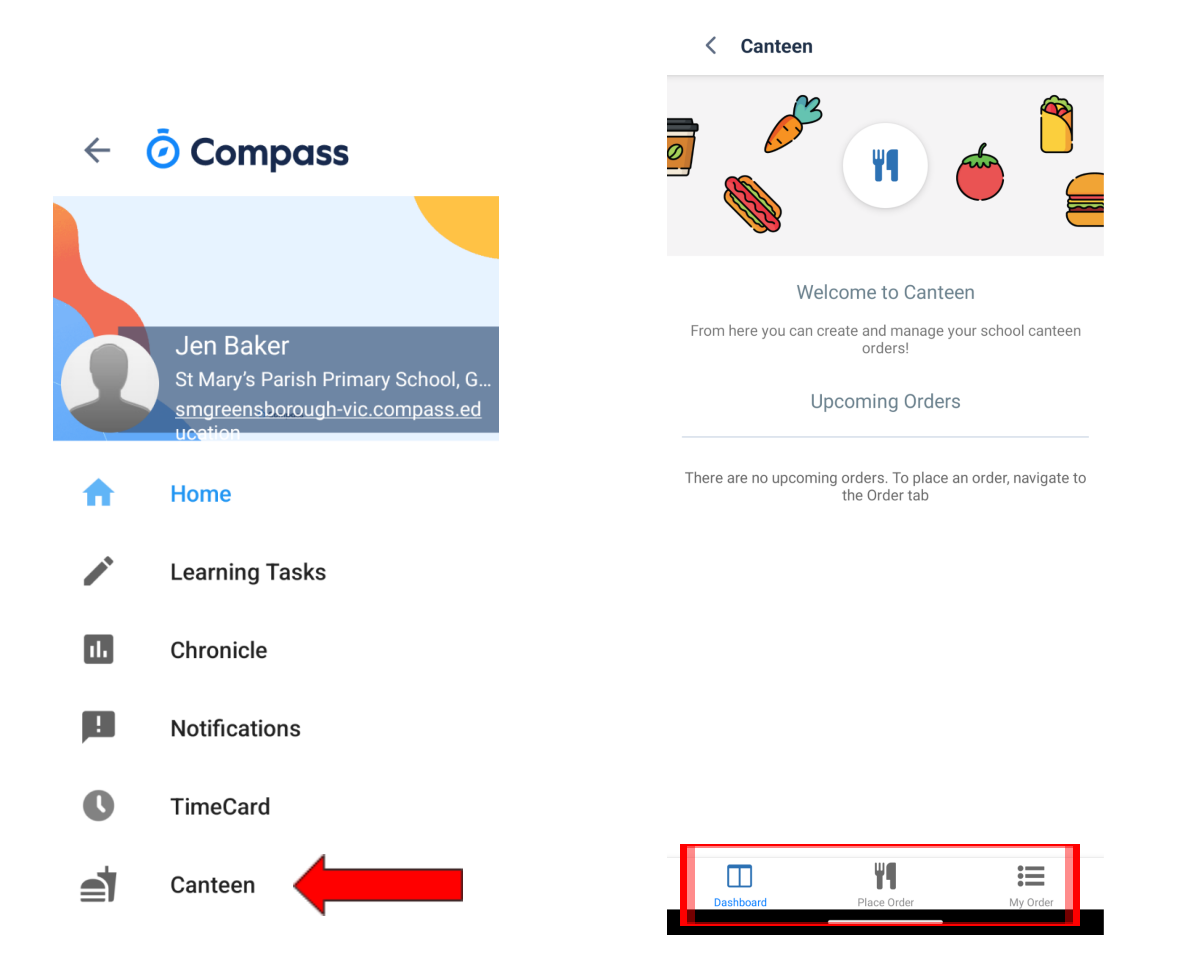

#### Select 'Place Order' and select the relevant student

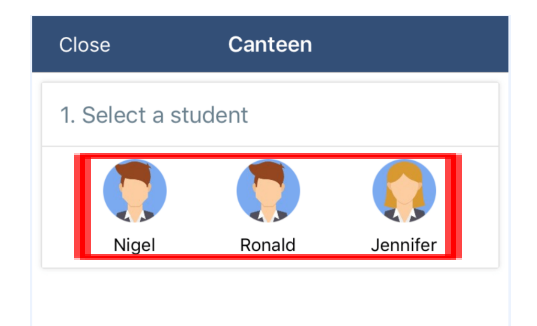

When ordering Uniforms, it asks you to select a date. The cut-off times are to help support the volunteers with organising times to come and fill the orders. This date does not guarantee that an order will be filled by this date. Click '**Select date**' and choose the next available date. Then click, '**Uniform Shop**',

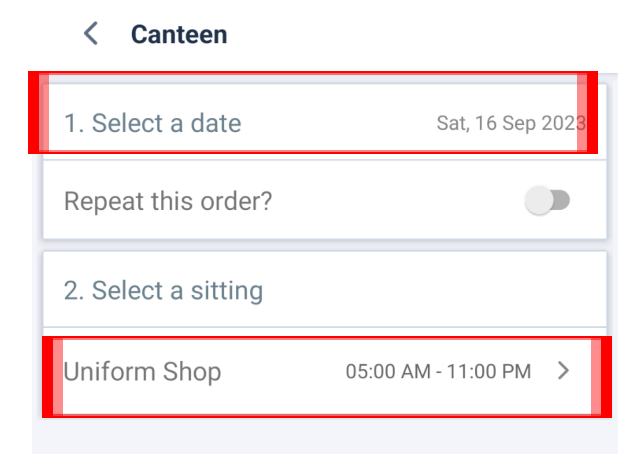

Start adding items to your order by clicking on the desired piece, choosing the size and clicking 'Add to Cart'.

#### Order <

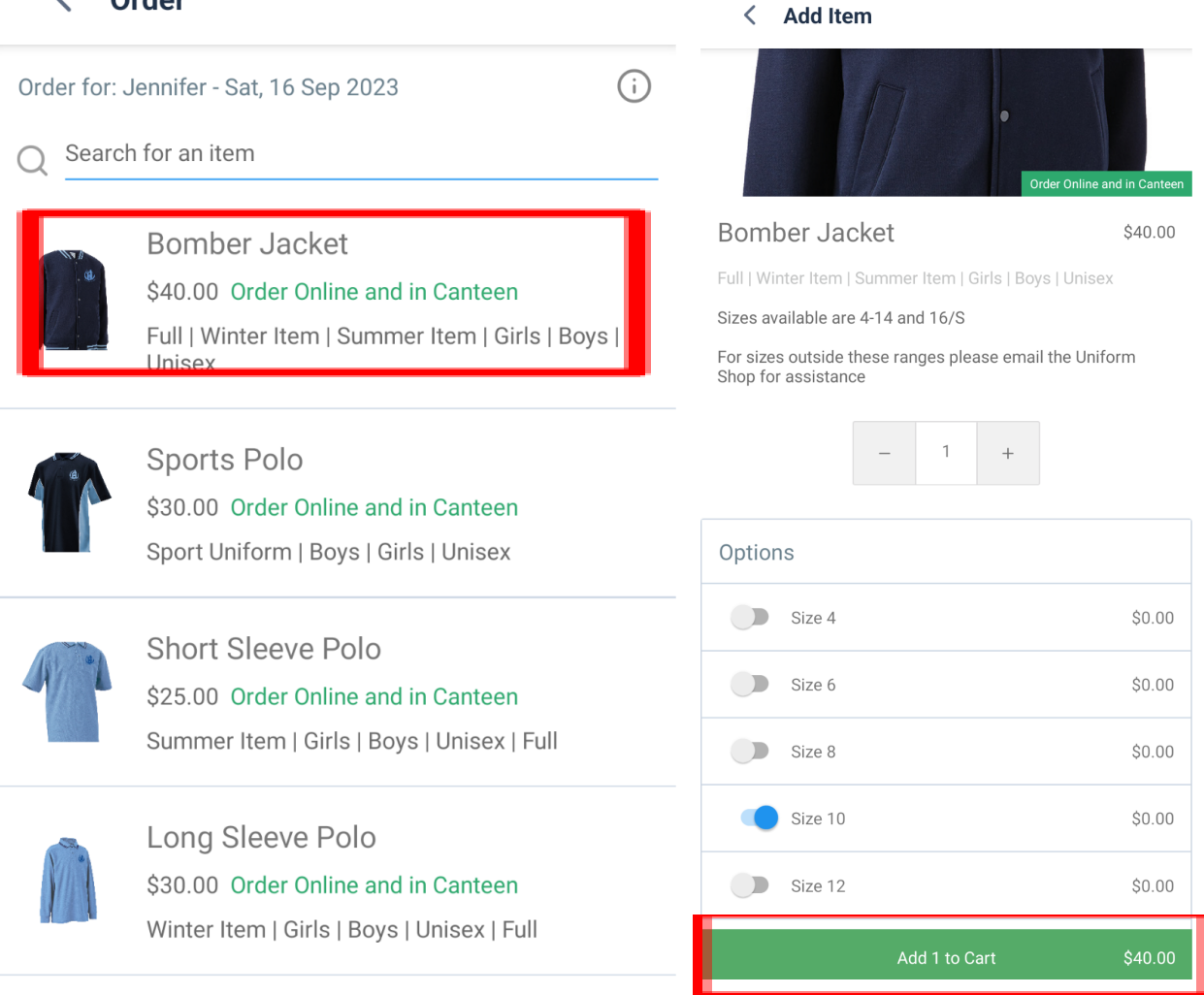

Once all your items have been added to the cart, click 'view cart' to confirm all is correct.

Proceed to checkout and select your preferred payment method. You also have the option of adding a new credit card.

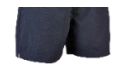

\$20.00 Order Online and in Canteen

Girls | Boys | Unisex | Sport Uniform

## < Cart

| Jennifer - Uniform Shop on Sat, 16 Sep 2023 |        |  |  |  |  |
|---------------------------------------------|--------|--|--|--|--|
| 1 x Bomber Jacket (\$40.00)<br>+ Size 10    | >      |  |  |  |  |
| Add Special Instructions                    | Remove |  |  |  |  |
| 1 x Order Fee                               | \$0.20 |  |  |  |  |
| Create another order                        |        |  |  |  |  |
| Proceed to Checkout - \$40.20               |        |  |  |  |  |

### < Checkout

| Payment Metho   | ods |         |
|-----------------|-----|---------|
| New credit card | ł   | $\sim$  |
| 1 order         | Pay | \$40.20 |

After you have selected '**pay**', your order is finalised.

However you order, the orders will be filled when volunteers are available. All orders are sent down to your child's classroom.

If you have questions regarding a Uniform Shop order please email **uniformshop@smgreensborough.catholic.edu.au**.

If you are experiencing technical issues, please <u>email a screenshot of your error</u> to **ict@smgreensborough.catholic.edu.au** and your name so that we can troubleshoot your account.